# Levy Management | New

Last Modified on 04/09/2025 10:47 am AEST

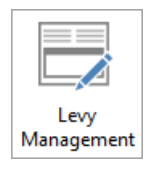

The instructions in this article relate to *Levy Management*. The icon may be located on your *StrataMax Desktop* or found using the *StrataMax Search*.

The content in this article is applicable to *StrataMax version 5.6.135* and higher.

*Levy Management* streamlines the process of creating, approving, and issuing levies - either manually or based on the budget. You can also edit or reverse levies, update due dates, and manage the full levy process from start to finish. Once levies are approved, it's easy to generate transactions, create notices, and distribute them using your building and contact preferences. Be sure to review our Levy Management - Common Processes article outlining the recommended process for managing levies using Budget creation and global distribution.

### **Levy Management Options**

The Options menu provides access to configuration settings and Levy Management tools.

- 1. Search or select *Levy Management*.
- 2. Click Options to access the following:

#### Configure

| 🔆 Configuration                                                                                                    |                                                                                                    | —  |        | $\times$ |
|----------------------------------------------------------------------------------------------------|----------------------------------------------------------------------------------------------------|----|--------|----------|
| Settings                                                                                                    |                                                                                                    |    |        |          |
| <ul> <li>Levy Income on Discount Date</li> <li>Show Generated Levies on Bala</li> <li>Show Generated Levies on Bala</li> <li>Show Generated Levies on Bala</li> <li>Update Levy Due Date on Generation</li> <li>Date to Due Date (uses legislation</li> </ul> | nce Sheet<br>ince Sheet for buildings not registered for G<br>ince Sheet override disable for this building<br>eration if closer than minimum days from Ge<br>30 | ST | n Date |          |
| Tag Conditions                                                                                                    |                                                                                                    |    |        |          |
| Start Day (Enter 0 for the day of<br>processing)<br>Days to Include (Enter the number<br>of days from the start day)                                                                                                    | 0<br>45                                                                                                    |    |        |          |
| Settings                                                                                                    |                                                                                                    |    |        |          |
| <ul> <li>Show Summary Totals</li> <li>Auto Distribute after Create Tra</li> </ul>                                                                                                    | nsactions/Notice                                                                                                    | _  |        |          |

- Levy Income on Discount Date: If set, this will apply income on the Discount Date instead of the Due Date if it is after the due date for newly created levies. This is a Global setting and will impact all users.
- Show Generated Levies on Balance Sheet: an existing configuration that will show generated levies on the balance Sheet for GST registered buildings, if set. This is a Global setting and will impact all users. Security Permission: Configure Show Generated Levies.
- Show Generated Levies on Balance sheet for buildings not registered for GST : an existing configuration that will show generated levies on the balance sheet for buildings not registered for GST, if set. This is a Global setting and will impact all users. Security Permission: Configure Show Generated Levies.
- Show Generated Levies on Balance Sheet override disable for this building : if set, this will override showing Generated Levies on Balance sheet for the selected building. This is a Global setting and will impact all users. Security Permission: Configure Show Generated Levies.
- Update Levy Due Date on Generation if closer than the minimum days from Generation Date : If set this will automatically set the due date as the correct number of days from generation date based on the state legislative requirements for the building. This is a Global setting and will impact all users.
- Minimum days from Generation Date to Due Date (Uses legislation value if larger) : This setting becomes enabled when option 5 is set and allows configuration of the number of days from Generation Date to Due Date. If the number of days set here is below the legislative requirement for the state, the state legislation value will be used.
- Set Levy Tag ConditionsStart Day: (Enter 0 for the day of processing) to set the start day for tagging levies for generation

- Set Levy Tag Conditions: Days to include (Enter the number of days from the start day.): to set the levies to be tagged for generation based on the number of days from start day.
- Show Summary Totals: If set will show the budget totals for each fund next to the fund name.
- Auto Distribute after Create Transactions/Notice: If set levy notices will automatically be distributed once transactions have been created.
- **Close**: Closes the Configuration screen.

#### **Merged Notice Setup**

Merge Levy Notice Setup is for selecting lot owners, who own multiple lots, such as a Developer, within a selected building to be grouped together on the one levy notice as well as correspondence to be merged to one contact using Report Distribution. Refer to our *Merged Levy Notice Setup* article.

StrataPay direct debits should not be setup based on a StrataPay number from a merged levy notice. If this is done, only the one lots amount will be debited. If any owner wants to setup a direct debit, the various StrataPay numbers should be provided to the owner.

#### **Split Levy Setup**

A levy notice can be split by Levy Invoice Code and sent to another address. For example this could be used when Admin Fund levies are paid by a third party. This will result in *Levy Invoice Code 01 – Admin Fund* being shown, with arrears, on a separate Levy Notice.

- 1. Search or select Levy Management.
- 2. Click Options and select Split Levy Setup.
- 3. Click *Add* to create a new *Split Levy Notice Setup or*click the pencil icon to edit or the red cross to delete.
- 4. In the Add Levy Split Setup screen, click the Account Selector to select the Lot Account to be split.
- 5. Click OK.
- In the next screen, select the fund code for the levy that will be sent to the new contact. For example, if the notice for the Insurance fund levy is to be sent to a different contact, select the Invoice Code for the Insurance fund.
- 7. Click *Select Contact* to select the recipient contact or to create a new contact.
- 8. Click Save.

The record will be displayed in the Levy Notice Split Setup screen. This will show the Account and the Account Name that has been set to split the notice for, the recipient name for the split notice and the Invoice Code Name that will be included in the Split Notice.

#### **Custom Entitlement Schedules**

Custom Entitlement Schedules can be created as local schedules. Typically, custom levies are used when only <u>some</u> lots need to pay for a certain expense in a building, or if certain lots have different charge units. For example, lift maintenance for a commercial lift, or a pool that is used by only 3 out of 10 lots in the building.

- 1. Search or select Levy Management.
- 2. Click Options and select Custom Entitlement Schedules.
- 3. Click Add in the Custom Entitlement Schedule screen.
- 4. Add a title for the schedule this field is mandatory and will be validated. Enter the Charge Units as required to each applicable Account No.
- 5. Click Save to update the schedule.

To add charge units in bulk, highlight the first lot to be charged, hold Alt-Shift on the keyboard and highlight the last lot to be charged. Click into the Charge Unit field on the last record and release the Alt-Shift keys. Add the number of charge units for each account into the last record field and press Enter. The number of charge units will be added to each selected lot in bulk.

#### **Copy From Existing Schedule**

To create a schedule from an existing schedule, click the *Copy From* button. This will present options to select existing schedules which can be saved as custom and modified if necessary.

The *Used* column in the Levy Custom Schedule screen will display Yes If a custom schedule has been used to create levies and No to indicate that a schedule has not been used.

#### **Interest Charge List**

The *Interest Charge List* allows lots and funds (Balance Fields) to <u>not</u> to calculate or post overdue interest. By default, all lots and are automatically tagged in *Interest Charge List* to calculate and post interest, and all *Balance Fields* (Invoice Codes) will calculate overdue interest.

An example for use of the Interest Charge List would be for lots owned by the developer which is not to

be charged any overdue interest.

- 1. Search or select Levy Management.
- 2. Click Options and select Interest Charge List.
- 3. Tag any lots that are not to be charged interest and clickSave.

#### **Set Current Levies**

Levies selected as current will display on the *Levy Management* screen by default. For example this can control if any historical levies were required to be displayed.

- 1. Search or select Levy Management.
- 2. Click Options and select Set Current Levies.
- 3. Tag levy periods to be included in the main Levy Management screen and clickOK.

### **Levy Management Overview**

The options in *Levy Management* allow you to create levies for a variety of purposes, including budgetbased levies using the Budget Next Year figure from *Budget Update* (*If there is no next year budget, the current year budget is used*), prior manager levies for transferred buildings, and interim levies for the next financial year.

You can also create custom entitlement schedules if needed. There are options to reverse or edit levies, View Lot Charges including lot paid dates, and apply configuration settings.

Once levies are added and approved, transactions and notices can be created, and notices distributed using Report Distribution, which supports contact preferences and additional attachments or reports. For Net GST-style buildings, GST will be automatically applied during Levy Year rollover. There are also a number of configuration options available to assist with setting preferences.

### Add - Manual

If you are not automatically creating levies based on the budget, or if you are creating a custom or oneoff special levy, they can be added in manually. The Levy Invoice Code will need to be created or exist in *Levy Invoice Code Setup* and have the *Type* set to 'Special' for a special levy. The create levy screen will open and will be prepopulated with data based on the last levy periods for the fund. This can be edited as required. When adding new

- 1. Search or select Levy Management.
- 2. Click Add and select Manual.
  - Invoice Code Fund: Click the drop-down selector to set the fund by Invoice code. (Sort Order is used for the default)
  - Levy Type: Click the drop-down selector to set the levy type. Specific levy types can be set to reflect the nature of the levy. If you are creating a Special levy, the Levy Invoice Code will

need to be setup or exist in Levy Invoice Code Setup with the Type as 'Special':

- Regular Levies
- Adjustment Levies (re-issue the same period for a different value)
- Interim Levies
- Prior Manager Levies (If loading levies from another manager who has issued the levies, select Prior Manager).
- Entitlement Schedule: Click the drop-down selector to set the Entitlement Schedule
- Custom Schedule Setup: Click the 'Edit' icon to setup a new Custom Schedule
- Levy Period: Use the drop-down selectors to open the calendar and set levy period dates
- Set the Due Date for the notice: The number of days from creation to due date will be indicated in orange.
- Gross amount per U/E: Add the Gross amount per U/E in this field. If more than eight decimal points are added these will be truncated back to eight in this screen. The gross total amount will be calculated based on this amount \* Lot entitlements.
- Gross Total Amount: Add the Gross Total Amount. The Gross amount per U/E will be calculated based on this amount \* Lot entitlements.
- Rate displays the rate of entitlements \* number of entitlements calculation.
- Discount Rate (%) Set the discount rate in this field.

**Note:** This field will not be displayed unless a Discount Rate is added. If a Discount Rate is applied, the Discount Due Date will default based on state specific legislation.

- View: Click *View* to see the lot charges based on the new levy setup.
- Click Save to save the new levy. The new levy will be displayed in the Levy Management screen with no Approved or Generated date.

| Create Levy          |                                 | – 🗆 X                             |
|----------------------|---------------------------------|-----------------------------------|
| Invoice Code         | 01 Administrative Fund          | Regular ×                         |
| Entitlement Schedule | Contribution Entitlements (E    | ntitlements: 500.0000) 🛛 🖌        |
| Period               | 01/08/2025 <b>•</b> To 31/1     | 0/2025 💌                          |
| Due Date             | 01/08/2025   Due in 50          | days                              |
| Gross Amount per U/E | 1.59000000 Gross                | Total Amount 795.00               |
| Rate 1               | .59 x 500.0000 entitlements (wi | th rounding) = Gross Total 795.00 |
| Discount Rate (%)    | 20                              | Discount Date 01/08/2025 💌        |
|                      |                                 | Net Total Amount: 636.00          |
|                      | View                            | Save Cancel                       |

The *Levy Management* screen will display up to two decimal places rounded up to the nearest digit.

## Add - By Budget

Use the *Add By Budget* screen to automatically create levies based on the budget (Next Years Budget column in *Budget Update* or Current Year column if no Next Year) for the upcoming financial year or for any remaining levy periods in the current levy year. The system calculates the annual rate per unit of entitlement (U/E) and distributes it evenly across four quarters, or according to the number of instalments defined for the levy code in *Levy Invoice Code Setup*. The levies will be created for the Levy Year, so the Levy Year should reflect the levies being proposed at the AGM.

When adding by budget, if the Levy Year includes three quarters based on this years financial year and one quarter for next year and there is a Next Year Budget, the remaining quarter will be based on the next year budget. So all four quarters will not always be the same.

Rate = (Next Year Budget - Outstanding Levy Income / Entitlements / Remaining Instalments)

- 1. Search or select Levy Management.
- 2. Click Add and select By Budget.
  - Review the Determination Date: generally the date of AGM.
  - Levy Year: Tick this option to roll the Levy Year forward. Review / change the start and end dates for the new Levy Year to coincide with the levy periods being raised at the AGM. Refer to Levy Year Rollover section below.
  - Calculation: Next Year Budget Approved. Enables levy creation based on the next year's approved budget. If the budget is not yet approved, interim levies will be created instead, and can be amended. Tick if the Next Year Budget has been Approved to set the first levy as approved.
  - Review Levies /untag Levies: Levies can be untagged in this screen if they should not be included in the current process.
  - Hover over a levy to view its calculation details.
- 3. Click *Save* to store the levies for later approval and generation or click*Cancel* to close the screen without saving any changes.

Example screen shot below of Budget Next Year at -15000.00.

| 🔡 Budget | t Editor - LISA KEEP 55 32155 24 June 202 | 5                   |                     |                     | — 🗆 X                             |
|----------|-------------------------------------------|---------------------|---------------------|---------------------|-----------------------------------|
| File Op  | otions Tools GoTo Help                    |                     |                     |                     | Financial Vaca Fad                |
| Code     | Description                               | Budget This<br>Year | Budget Next<br>Year | Actual Thi:<br>Year | 31 May 2026                       |
| 100      | Administrative Fund                       |                     |                     |                     | This Year's Budget:               |
| 1000     | Income                                    |                     |                     |                     | Next Year's Budget:               |
| 101      | Levies - Administrative Fund              | -10000.00           | -15000.00           |                     |                                   |
| 1191     | Total Admin. Fund Income                  | -10000.00           | -15000.00           |                     | Annual Increase: %                |
| 120      | Expenditure - Admin. Fund                 |                     |                     |                     | Save                              |
| 189      | Total Admin. Expenditure                  | 0.00                | 0.00                |                     | Administrative Fund               |
| 190      | Surplus / Deficit                         | -10000.00           | -15000.00           |                     | Capital Works Fund                |
| 199      | Administrative Fund Balance               | -10000.00           | -15000.00           |                     |                                   |
|          |                                           |                     |                     |                     | Show All Administrative Fund A/cs |
|          |                                           |                     |                     |                     | Notes                             |
|          |                                           |                     |                     |                     | Insert Item                       |
|          |                                           |                     |                     |                     | Report                            |
|          |                                           |                     |                     |                     | Change Building                   |
| <        |                                           |                     |                     | >                   | Close                             |
|          | GST Regi                                  | stered-Net          |                     |                     |                                   |

Screen shot of using Add by - Budget,

- 3 instalments created using Budget This Year at \$10,000.00 Plus \$1,000 GST less Income / Entitlements / 1 remaining Instalments.
- Next Financial Year at \$15,000.00 Plus \$1,500 GST less Income / Entitlements / 4 remaining Instalments.

| 1          | Add         | Levies           | Fron   | n B | udgets              | ;                           |        |               |                |       |          |                          |               |                  |               |              | -              |          | ×        |
|------------|-------------|------------------|--------|-----|---------------------|-----------------------------|--------|---------------|----------------|-------|----------|--------------------------|---------------|------------------|---------------|--------------|----------------|----------|----------|
| Det<br>24/ | erm<br>06/2 | iinatior<br>2025 | n Date |     | Levy<br>L L<br>Levy | Year<br>evy Year<br>Year: 0 | Rollo  | 2025 <b>•</b> | To: 31/08/2026 | T     | Calcula  | ition<br>t Year Budget : | Approved      |                  |               |              |                |          | 0        |
| •          | ) P         | eriod            |        |     |                     | Rate per                    | U/E    | Due Date      | Discount Rate  | Disco | unt Date | Entitlement 9            | chedule       | Gross Charge     | Net Charg     | e Interim    |                |          |          |
| Fin        | anc         | ial Yea          | r: 01/ | 06  | /2025               |                             |        |               |                |       |          |                          |               |                  |               |              |                |          |          |
| A          | dmi         | nistrat          | ive F  | und | 1                   |                             |        |               |                |       |          |                          |               |                  |               |              |                |          |          |
|            | 9           | 01/09/           |        | 30  |                     |                             |        | 7 01/09/2     | 25 0.0         | 00    |          | Contributio              | n Entitlement | ts 3,666.7       | 70 3,666      | .70 No       |                |          |          |
|            | 9           | 01/12/           | '25 to | 28  | /02/26              |                             | 36.67  | 7 01/12/2     | 25 0.0         | 00    |          | Contributio              | n Entitlement | ts 3,666.7       | 0 3,666       | .70 No       |                |          |          |
|            | 9           | 01/03/           | '26 to | 31, | /05/26              |                             | 36.67  | 7 01/03/2     | 26 0.0         | 00    |          | Contributio              | n Entitlement | ts 3,666.7       | 0 3,666       | .70 No       |                |          |          |
|            |             |                  |        |     |                     |                             |        |               |                |       |          |                          |               | Total Gross: 1   | 1,000.10 Tota | I Net: 11,0  | 00.10 B        | udget: 1 | 1,000.00 |
| Ca         | apita       | al Wor           | ks Fu  | nd  |                     |                             |        |               |                |       |          |                          |               |                  |               |              |                |          |          |
|            | 9           | 01/09/           | '25 to | 30, | /11/25              |                             | 73.33  | 3 01/09/2     | 25 0.0         | 00    |          | Contributio              | n Entitlement | ts 7,333.3       | 0 7,333       | .30 No       |                |          |          |
|            | 9           | 01/12/           | '25 to | 28  | /02/26              |                             | 73.33  | 3 01/12/2     | 25 0.0         | 00    |          | Contributio              | n Entitlement | ts 7,333.3       | 0 7,333       | .30 No       |                |          |          |
|            | <b>&gt;</b> | 01/03/           | '26 to | 31, | /05/26              |                             | 73.33  | 3 01/03/2     | 26 0.0         | 00    |          | Contributio              | n Entitlement | ts 7,333.3       | 0 7,333       | .30 No       |                |          |          |
|            |             |                  |        |     |                     |                             |        |               |                |       |          |                          |               | Total Gross: 2   | 1,999.90 Tota | I Net: 21,9  | 99.90 B        | udget: 2 | 2,000.00 |
| Fin        | anc         | ial Yea          | r: 01/ | 06, | /2026               |                             |        |               |                |       |          |                          |               |                  |               |              |                |          |          |
| A          | dmi         | nistrat          | ive F  | und | 1                   |                             |        |               |                |       |          |                          |               |                  |               |              |                |          |          |
|            | 9           | 01/06/           | '26 to | 31, | /08/26              |                             | 41.25  | 5 01/06/2     | 26 0.0         | 00    |          | Contributio              | n Entitlement | ts 4,125.0       | 0 4,125       | .00 Yes      |                |          |          |
|            |             |                  |        |     |                     |                             |        |               |                |       |          |                          |               | Total Gross:     | 4,125.00 To   | tal Net: 4,1 | 25.00 B        | udget: 1 | 6,500.00 |
| Ca         | apita       | al Wor           | ks Fu  | nd  |                     |                             |        |               |                |       |          |                          |               |                  |               |              |                |          |          |
|            | 9           | 01/06/           | '26 to | 31, | /08/26              |                             | 605.00 | 0 01/06/2     | 26 0.0         | 00    |          | Contributio              | n Entitlement | ts 60,500.0      | 60,500        | .00 Yes      |                |          |          |
|            |             |                  |        |     |                     |                             |        |               |                |       |          |                          |               | Total Gross: 60, | 500.00 Total  | Net: 60,50   | 0.00 <b>Bu</b> | dget: 24 | 2,000.00 |
|            |             |                  |        |     |                     |                             |        |               |                |       |          |                          |               |                  |               |              | ·              |          |          |
|            |             |                  |        |     |                     |                             |        |               |                |       |          |                          |               |                  |               | 5            | ave            | Ca       | incel    |

**Note**: GST is automatically applied to budget amounts for Net GST style buildings when the levy year is rolled over.

#### **Levy Year Rollover**

When using the *Add - By Budget* option, if the Levy Year requires adjusting so that interim levies can be created, tick the Levy Year Rollover button and adjust the Levy Year using the calendar or enter the new

dates for the levy period creation. If levy year matches financial year, Interim levies may be required to be entered manually after. The financial year is often different to the levy year; the levy year is what levy periods are being proposed at the AGM. Please watch our short Levy Year End Rollover video below.

- 1. Search or select Levy Management.
- 2. Click Add and select By Budget.
- 3. Tick *Levy Year Rollover* and change the Levy Year start to match the levy periods being approved at the AGM Meeting. StrataMax will setup any interim levies using the Next Year Budget, if this is not entered, the Current Year Budget will be used. Tick Next Year Budget Approved if completing the levy entry after the AGM.
- Review Levies /untag Levies: Levies can be untagged in this screen if they should not be included in the current process. Hover over a levy to view its calculation details. Edits can be applied once saved in Levy Management.
- 5. Click *Save* to store the levies for later approval and generation or click*Cancel* to close the screen without saving any changes.

| 2   | Add Levies From Bu                   | dgets                                              |                   |                      |               |                                |                     |                | -         |          | ×        |
|-----|--------------------------------------|----------------------------------------------------|-------------------|----------------------|---------------|--------------------------------|---------------------|----------------|-----------|----------|----------|
| Det | ermination Date<br>09/2025           | Levy Year<br>✓ Levy Year Roll<br>Levy Year: 01/05, | over<br>/2026 💌 T | o: <u>30/04/2027</u> | Calcula       | tion<br>t Year Budget Approved |                     |                |           |          | ?        |
| -   | Period                               | Rate per U/E                                       | Due Date          | Discount Rate        | Discount Date | Entitlement Schedule           | Gross Charge        | Net Charge     | Interim   |          |          |
| Fin | ancial Year: 01/06/2                 | 2026                                               |                   |                      |               |                                |                     |                |           |          |          |
| Ad  | lmin Fund                            |                                                    |                   |                      |               |                                |                     |                |           |          |          |
|     | 01/06/26 to 31/0<br>01/00/26 to 31/0 | 08/26 229.1666666                                  | 57 01/06/26       | 0.0                  | 0             | Contribution Entitlem          | ents 13,750.        | 02 13,750.0    | 02 Yes    |          |          |
|     | 01/09/20 to 30/                      | 17/20 229.100000                                   | 01/09/20          | 5 0.0                | 0             | Contribution Entitlem          | ents 13,750.        | 02 13,750.0    | 12 Yes    |          |          |
|     | 01/03/27 to 31/0                     | 05/27 229.1666666                                  | 57 01/03/27       | 7 0.0                | 0             | Contribution Entitlem          | ents 13,750.        | 02 13,750.0    | 02 Yes    |          |          |
| 4   |                                      |                                                    |                   |                      |               | Tota                           | Il Gross: 55,000.08 | Total Net: 55, | 000.08 Bu | idget: 5 | 5,000.00 |
|     |                                      |                                                    |                   |                      |               |                                |                     | 5              | Save      | Ca       | ancel    |

#### Levy Year Rollover Video

Watch our short video explaining how to adjust the Levy Year.

Next levy year levies are green in colour to make them more easily identifiable. Historical levies will be coloured grey.

## Approve

Once levies have been created manually or by budget, they need to be Approved (previously known as Strike/Struck).

- 1. Search or select Levy Management.
- 2. Click the Approve button to open the Approval screen.
- 3. Review the Approved Date: This will be Today's date, set the date you'd like to record as the approval date.
- 4. Untag any levies that are not ready for approval.
- 5. Click *Approve* to finalise and approve the selected levies.
- 6. Click *Close* to close the screen.

| ]    | Levy | Approve                      |                      |            |              | _         |       |
|------|------|------------------------------|----------------------|------------|--------------|-----------|-------|
| Appr | ove  | Date: 12/06/2025 💌           |                      |            |              |           | 0     |
| -    | #    | Description                  | Period               | Due        | Gross Amount | Net Amoun | t     |
|      | 1    | LEVIES - ADMINISTRATIVE FUND | 01/08/25 to 31/10/25 | 01/08/2025 | 795.00       | 636.00    |       |
|      | 2    | LEVIES - ADMINISTRATIVE FUND | 01/11/25 to 31/01/26 | 01/11/2025 | 795.00       | 636.00    |       |
|      | 3    | LEVIES - ADMINISTRATIVE FUND | 01/02/26 to 30/04/26 | 01/02/2026 | 795.00       | 636.00    |       |
|      | 4    | LEVIES - CAPITAL WORKS FUND  | 01/08/25 to 31/10/25 | 01/08/2025 | 500.00       | 400.00    |       |
|      | 5    | LEVIES - CAPITAL WORKS FUND  | 01/11/25 to 31/01/26 | 01/11/2025 | 500.00       | 400.00    |       |
|      |      |                              |                      |            | 6            |           | 6     |
|      |      |                              |                      |            |              | A         | Class |
|      |      |                              |                      |            |              | Approve   | Close |

### **Create Transactions & Notice**

After levies are approved, you can generate the related transactions and notices by selecting*Create Transactions and Notices.* Levies will be tagged for generation based on the*Levy Tag Conditions* set in your Configuration. This is also where you can review buildings for generation. There is an option to Override Due Date Validation if required, details below.

- 1. Search or select Levy Management.
- 2. Click Create Transactions & Notice.
- 3. Set the date of Generation defaults to today's date.
- 4. Set the *Adjustment date for Due Date* Can be set manually or will use default days set in configuration or number of days required by legislation if more than the set default number of days.
- 5. Filter levies by due date
- 6. Select one or more buildings (For Global Levy Generation).
- 7. Tag levies to be created. Review Due date column. If Due Date is before the minimum notice period

and you do not wish to adjust the Due Date to be inline with the legislation set, tick *Override Due Date Validation*. Refer to instructions below.

- 8. To include levy periods not yet Approved, tick *Include Not Approved* to create transactions and notices.
- 9. Click *Start* to create transactions and notices for tagged levies. The status column will show a green tick when generated successfully and display any relevant warnings or validation messages.
- 10. Click Close.
- 11. Once notices and transactions have been created, the levy notices can be distributed. The Report Distribution screen will open, however if closed you can access from Reports /*Distribute Levies* to open the Report Distribution screen and distribute notices using available preferences. Additional Reports & Attachments can be included if required.
- 12. Click *Close* to exit the screen.

| 🔋 Levy Management - S                                       | TRATAMAX ON                      | LINE HELF         | VKEEP 300621                                                    |                                 |               |                        |                       |              |                  | >                |
|-------------------------------------------------------------|----------------------------------|-------------------|-----------------------------------------------------------------|---------------------------------|---------------|------------------------|-----------------------|--------------|------------------|------------------|
| Options Reports                                             |                                  |                   |                                                                 |                                 |               |                        |                       |              |                  | Feedback         |
| Period<br>Financial Year: 01/06/202<br>Levy Year: 01/05/202 | 25 to 31/05/20<br>26 to 30/04/20 | 026 Cc<br>027 Int | ntitlements<br>ontribution Entitlements:<br>erest Entitlements: | 60.0000 Total:<br>0.0000 Less D | Year Totals   | 78,550.08<br>78,550.08 | View<br>Group By Levy | v Name V     |                  |                  |
| # Period                                                    | Rate per U/E                     | Due Date          | Discount Rate Discount Date                                     | Generation Date                 | Approved Date | Entitlemen             | nt Schedule           | Total Charge | Less Discount    |                  |
| O1 Admin Fund                                               |                                  |                   |                                                                 |                                 |               |                        |                       |              |                  |                  |
| 9 01/02/25 to 30/04/25                                      | 55.00000000                      | 01/02/25          | 0.00                                                            |                                 | 01/05/24      | Contribut              | tion Entitlements     | 3,300.00     | 3,300.00         |                  |
|                                                             |                                  |                   |                                                                 |                                 |               |                        |                       | 🗙 Delete     | 📝 Edit           | View Lot Charges |
| 10 01/05/25 to 31/07/25                                     | 5.50000000                       | 01/05/25          | 0.00                                                            |                                 | 12/08/25      | Contribut              | tion Entitlements     | 330.00       | 330.00           |                  |
| 7 01/08/25 to 31/10/25                                      | 55.00000000                      | 01/08/25          | 0.00                                                            | 01/08/25                        | 5 01/08/25    | Contribut              | tion Entitlements     | 3,300.00     | 3,300.00         |                  |
| 11 01/08/25 to 31/10/25                                     | 5.50000000                       | 28/08/25          | i 0.00                                                          | 28/07/25                        | 5 12/08/25    | Contribut              | tion Entitlements     | 330.00       | 330.00           |                  |
| 8 01/11/25 to 31/01/26                                      | 55.00000000                      | 01/11/25          | 0.00                                                            |                                 | 28/08/25      | Contribut              | tion Entitlements     | 3,300.00     | 3,300.00         |                  |
| 12 01/11/25 to 31/01/26                                     | 5.50000000                       | 01/11/25          | 0.00                                                            |                                 | 12/08/25      | Contribut              | tion Entitlements     | 330.00       | 330.00           |                  |
| 13 01/02/26 to 30/04/26                                     | 5.50000000                       | 01/02/26          | i 0.00                                                          |                                 | 12/08/25      | Contribut              | tion Entitlements     | 330.00       | 330.00           |                  |
| 14 01/05/26 to 31/07/26                                     | 5.50000000                       | 01/05/26          | i 0.00                                                          |                                 | 25/08/25      | Contribut              | tion Entitlements     | 330.00       | 330.00           |                  |
| 15 01/06/26 to 31/08/26                                     | 229.16666667                     | 01/06/26          | i 0.00                                                          |                                 |               | Contribut              | tion Entitlements     | 13,750.02    | 13,750.02        |                  |
| 16 01/09/26 to 30/11/26                                     | 229.16666667                     | 01/09/26          | i 0.00                                                          |                                 |               | Contribut              | tion Entitlements     | 13,750.02    | 13,750.02        |                  |
| 17 01/12/26 to 28/02/27                                     | 229.16666667                     | 01/12/26          | i 0.00                                                          |                                 |               | Contribut              | tion Entitlements     | 13,750.02    | 13,750.02        |                  |
| 18 01/03/27 to 31/05/27                                     | 229.16666667                     | 01/03/27          | 0.00                                                            |                                 |               | Contribut              | tion Entitlements     | 13,750.02    | 13,750.02        |                  |
| O5 Admin Fund Spe                                           | ecial                            |                   |                                                                 |                                 |               |                        |                       |              |                  |                  |
| 4 01/11/24                                                  | 100.00000000                     | 01/11/24          | 0.00                                                            |                                 | 08/05/25      | Contribut              | tion Entitlements     | 6,000,00     | 6.000.00         |                  |
| 5 10/09/25                                                  | 100.00000000                     | 10/09/25          | 0.00                                                            | 28/07/25                        | 5 12/08/25    | Contribut              | tion Entitlements     | 6,000.00     | 6,000.00         |                  |
|                                                             |                                  |                   |                                                                 |                                 |               | A                      | .dd 🔻 App             | rove         | ate Transactions | & Notice Close   |

#### **Adjust Due Date if before**

If the Due Date of the Levy Period is inside the expected notice date period, there is an option to enter a date so that the Due Date updates to this date. In the example below, the Due Date will adjust from 01/09/2025 to 12/09/2025.

| r Due Dates:  | ▼ To 20/04/2026      | <ul> <li>Buildings: 10 Selected</li> </ul> |                      |            |            |              |               |        |
|---------------|----------------------|--------------------------------------------|----------------------|------------|------------|--------------|---------------|--------|
| Building Numb | r Building Name      | Fund                                       | Period               | Due        | Approved   | Total Amount | Less Discount | Status |
| 130825        | LANA LEVY MANAGEMENT |                                            | 01/11/25 to 31/01/26 | 01/11/2025 | 30/10/2024 | 11334.96     | 9067.94       |        |
| 130825        | LANA LEVY MANAGEMENT |                                            | 01/11/25 to 31/01/26 | 01/11/2025 | 30/10/2024 | 4353.58      | 3482.92       |        |
| 130825        | LANA LEVY MANAGEMENT |                                            | 01/02/26 to 30/04/26 | 01/02/2026 | 07/08/2025 | 17002.44     | 13601.98      |        |
| 130825        | LANA LEVY MANAGEMENT |                                            | 01/02/26 to 30/04/26 | 01/02/2026 | 07/08/2025 | 6530.44      | 5224.38       |        |
| 130825        | LANA LEVY MANAGEMENT |                                            | 01/09/25             | 01/09/2025 | 07/08/2025 | 2000.04      | 2000.04       | 🔥 Due  |
| 2723          | Happywood            | LEVIES - ADMINISTRATIVE FUND               | 01/11/25 to 31/01/26 | 01/11/2025 | 23/10/2024 | 1996.56      | 1996.56       |        |
| 2723          | Happywood            | LEVIES - SINKING FUND                      | 01/11/25 to 31/01/26 | 01/11/2025 | 23/10/2024 | 900.00       | 900.00        |        |
| 2723          | Happywood            | LEVIES - ADMINISTRATIVE FUND               | 01/02/26 to 30/04/26 | 01/02/2026 | 07/08/2025 | 4003.44      | 4003.44       |        |
| 2723          | Happywood            | LEVIES - SINKING FUND                      | 01/02/26 to 30/04/26 | 01/02/2026 | 07/08/2025 | 1099.98      | 1099.98       |        |
|               |                      |                                            | 0,002,20,20,20,00,20 | 01,02,2020 | 01700/2025 |              | 102120        |        |

#### **Override Due Date Validation**

If the message *Due date is before the minimum notice period* is listed in the Status, and the Due Date is to remain as set in *Levy Management*, possibly due to urgent special levy requirements, tick this setting *Override Due Date Validation* to proceed with the levy generation and Create Transactions & Notice.

| ]            | Levy Create Transact | ions & Notice                  |                              |                      |               |                 |              |               |                               |                      |         | ×   |
|--------------|----------------------|--------------------------------|------------------------------|----------------------|---------------|-----------------|--------------|---------------|-------------------------------|----------------------|---------|-----|
| Gene         | eration Date: 25/08/ | /2025 💌 Adjust Due Date if bef | ore: 24/09/2025 💌 🗌 Include  | Not Approved 🗹 O     | verride Due I | Date Validation |              |               |                               |                      |         | 0   |
| Filte        | Due Dates:           | ▼ To 09/10/2025 ▼              | Buildings: 300621            |                      |               |                 |              |               |                               |                      |         |     |
|              | Building Number      | Building Name                  | Fund                         | Period               | Due           | Approved        | Total Amount | Less Discount | Status                        |                      |         |     |
|              | 300621               | STRATAMAX ONLINE HELP KEEP     | SPECIAL ADMIN. FUND LEVY     | 01/11/24             | 01/11/2024    | 08/05/2025      | 6000.00      | 6000.00       | 🔔 Due date is before the mini | mum not              | ice per | iod |
| $\checkmark$ | 300621               | STRATAMAX ONLINE HELP KEEP     | SPECIAL ADMIN. FUND LEVY     | 10/09/25             | 10/09/2025    | 12/08/2025      | 6000.00      | 6000.00       | 🛕 Due date is before the mini | mum noti             | ice per | iod |
|              | 300621               | STRATAMAX ONLINE HELP KEEP     | LEVIES - ADMINISTRATIVE FUND | 01/05/24 to 31/07/24 | 01/05/2024    | 01/05/2024      | 3300.00      | 3300.00       | 🙏 Due date is before the mini | mum not <sup>i</sup> | ice per | iod |
|              | 300621               | STRATAMAX ONLINE HELP KEEP     | LEVIES - ADMINISTRATIVE FUND | 01/08/24 to 31/10/24 | 01/08/2024    | 01/05/2024      | 3300.00      | 3300.00       | 🙏 Due date is before the mini | mum not <sup>i</sup> | ice per | iod |
|              | 300621               | STRATAMAX ONLINE HELP KEEP     | LEVIES - ADMINISTRATIVE FUND | 01/11/24 to 31/01/25 | 01/11/2024    | 01/05/2024      | 3300.00      | 3300.00       | 🙏 Due date is before the mini | mum not <sup>i</sup> | ice per | iod |
|              | 300621               | STRATAMAX ONLINE HELP KEEP     | LEVIES - ADMINISTRATIVE FUND | 01/02/25 to 30/04/25 | 01/02/2025    | 01/05/2024      | 3300.00      | 3300.00       | 🙏 Due date is before the mini | mum not <sup>i</sup> | ice per | iod |
|              | 300621               | STRATAMAX ONLINE HELP KEEP     | LEVIES - ADMINISTRATIVE FUND | 01/05/25 to 31/07/25 | 01/05/2025    | 12/08/2025      | 330.00       | 330.00        | 🙏 Due date is before the mini | mum not <sup>i</sup> | ice per | iod |
|              | 300621               | STRATAMAX ONLINE HELP KEEP     | LEVIES - ADMINISTRATIVE FUND | 01/08/25 to 31/10/25 | 01/08/2025    | 12/08/2025      | 330.00       | 330.00        | 🦺 Due date is before the mini | mum not <sup>i</sup> | ice per | iod |
|              |                      |                                |                              |                      |               |                 |              |               |                               |                      |         |     |
|              |                      |                                |                              |                      |               |                 |              |               |                               |                      |         |     |
|              |                      |                                |                              |                      |               |                 |              |               |                               |                      |         |     |
|              |                      |                                |                              |                      |               |                 |              |               |                               |                      |         |     |
|              |                      |                                |                              |                      |               |                 |              |               |                               |                      |         |     |
|              |                      |                                |                              |                      |               |                 |              |               |                               |                      |         |     |
|              |                      |                                |                              |                      |               |                 |              |               |                               |                      |         |     |
|              |                      |                                |                              |                      |               |                 |              |               |                               |                      |         |     |
|              |                      |                                |                              |                      |               |                 |              |               |                               |                      |         |     |
|              |                      |                                |                              |                      |               |                 |              |               | Distribute                    | art                  | Clo     | se  |
|              |                      |                                |                              |                      |               |                 |              |               |                               |                      |         |     |

## **Global Distribution**

Levy notices that have been generated can be distributed or re-distributed by using the *Distribute* option. The default Levy Notice email template will be used when Report Distribution is opened from *Levy Management*. Levy Notices will be stored in *DocMax* and in the document shortcut within the *Roll*.

Transactions and Levy Notices can be created globally by tagging all or multiple buildings in the *Create Transactions and Notice* screen.

- 1. Search or select Levy Management.
- 2. Click Create Transactions & Notice.
- 3. Review the Generation Date.

4. Review Adjust Due Date if before.

If the Due Date is to remain as set in

• Levy Management

, possibly due to urgent special levy requirements, tick the setting

• Override Due Date Validation

to proceed with the levy generation and Create Transactions & Notice.

- 5. Click the *Buildings* selection and tag buildings as required.
- 6. Click *Select*. The buildings will be set for global generation. Levies that fall into the tag conditions period will be pre-tagged. Check the Status column for any warnings.
- 7. Click *Start* to create transactions and notices for tagged levies. The status column will show a green tick when generated successfully and display any relevant warnings or validation messages.
- Once notices and transactions have been created, they will be distributed if the *Auto Distribute* after Create Transaction/Notice Setting is configured or click Distribute to open the Report Distribution screen and distribute notices using available preferences and additional reports if required.

| Due Dates:         Image: Image: | ration | Date: 18/06/ | /2025 V Adjust Du | Je Date if before: 18/07/2025 | 4<br>Include Not App | proved 🗌 O | Verride Due D | ate Validation |               |          |
|----------------------------------------------------------------------------------------------------|--------|--------------|-------------------|-------------------------------|----------------------|------------|---------------|----------------|---------------|----------|
| Building Number         Building Name         Pund         Penda         Due         Approved         Iotal Amount         Less Discount         Status           040625         LANA APARTMENTS         LEVIES - ADMINISTRATIVE FUND         01/08/25 to 31/01/26 to 10/08/2025         18/06/2025         795.00         636.00           040625         LANA APARTMENTS         LEVIES - ADMINISTRATIVE FUND         01/02/26 to 30/04/26         01/02/2026         18/06/2025         795.00         636.00           040625         LANA APARTMENTS         LEVIES - ADMINISTRATIVE FUND         01/02/26 to 30/04/26         01/02/2026         18/06/2025         795.00         636.00           040625         LANA APARTMENTS         LEVIES - CAPITAL WORKS FUND         01/02/26 to 31/01/26         01/02/2026         18/06/2025         500.00         400.00           040625         LANA APARTMENTS         LEVIES - CAPITAL WORKS FUND         01/11/205         18/06/2025         500.00         400.00           040625         LANA APARTMENTS         LEVIES - CAPITAL WORKS FUND         01/11/205         18/06/2025         500.00         400.00                                                                                                    | Due D  | Dates:       |                   | Buildings: 040625             |                      | D          |               | T. 1.4         | L D:          | <b>C</b> |
| 040625 LANA APARTMENTS LEVIES - ADMINISTRATIVE FUND 01/08/25 to 31/01/25 01/08/2025 795.00 636.00<br>040625 LANA APARTMENTS LEVIES - ADMINISTRATIVE FUND 01/11/25 to 31/01/26 01/11/2025 795.00 636.00<br>040625 LANA APARTMENTS LEVIES - ADMINISTRATIVE FUND 01/02/26 to 30/04/26 01/02/2025 795.00 636.00<br>040625 LANA APARTMENTS LEVIES - CAPITAL WORKS FUND 01/08/25 to 31/10/25 01/08/2025 18/06/2025 500.00 400.00<br>040625 LANA APARTMENTS LEVIES - CAPITAL WORKS FUND 01/11/25 to 31/01/26 01/11/2025 18/06/2025 500.00 400.00                                                                                                    | Buil   | laing Number | Building Name     | Fund                          | Period               | Due        | Approved      | Iotal Amount   | Less Discount | Status   |
| Q40625         LANA APARTMENTS LEVIES - ADMINISTRATIVE FUND 01/11/25 to 31/01/26 01/11/2025         18/06/2025         795.00         636.00           Q40625         LANA APARTMENTS LEVIES - ADMINISTRATIVE FUND 01/02/26 to 30/04/26 01/02/2026         18/06/2025         795.00         636.00           Q40625         LANA APARTMENTS LEVIES - CAPITAL WORKS FUND 01/08/25 to 31/10/25 01/08/2025         18/06/2025         500.00         400.00           Q40625         LANA APARTMENTS LEVIES - CAPITAL WORKS FUND 01/11/25 to 31/01/26 01/11/2025         18/06/2025         500.00         400.00           Q40625         LANA APARTMENTS LEVIES - CAPITAL WORKS FUND 01/11/25 to 31/01/26 01/11/2025         18/06/2025         500.00         400.00                                                                                                    | 0406   | 525          | LANA APARTMENTS   | LEVIES - ADMINISTRATIVE FUND  | 01/08/25 to 31/10/25 | 01/08/2025 | 18/06/2025    | 795.00         | 636.00        |          |
| 040625         LANA APARTMENTS LEVIES - ADMINISTRATIVE FUND 01/02/26 to 30/04/26 01/02/2026         18/06/2025         795.00         636.00           040625         LANA APARTMENTS LEVIES - CAPITAL WORKS FUND 01/08/25 to 31/10/25 01/08/2025         18/06/2025         500.00         400.00           040625         LANA APARTMENTS LEVIES - CAPITAL WORKS FUND 01/11/25 to 31/01/26 01/11/2025         18/06/2025         500.00         400.00           040625         LANA APARTMENTS LEVIES - CAPITAL WORKS FUND 01/11/25 to 31/01/26 01/11/2025         18/06/2025         500.00         400.00                                                                                                    | 0406   | 525          | LANA APARTMENTS   | LEVIES - ADMINISTRATIVE FUND  | 01/11/25 to 31/01/26 | 01/11/2025 | 18/06/2025    | 795.00         | 636.00        |          |
| 040625 LANA APARTMENTS LEVIES - CAPITAL WORKS FUND 01/08/25 to 31/10/25 01/08/2025 500.00 400.00<br>040625 LANA APARTMENTS LEVIES - CAPITAL WORKS FUND 01/11/25 to 31/01/26 01/11/2025 500.00 400.00                                                                                                    | 0406   | 625          | LANA APARTMENTS   | LEVIES - ADMINISTRATIVE FUND  | 01/02/26 to 30/04/26 | 01/02/2026 | 18/06/2025    | 795.00         | 636.00        |          |
| 040625 LANA APARTMENTS LEVIES - CAPITAL WORKS FUND 01/11/25 to 31/01/26 01/11/2025 18/06/2025 500.00 400.00                                                                                                    | 0406   | 525          | LANA APARTMENTS   | LEVIES - CAPITAL WORKS FUND   | 01/08/25 to 31/10/25 | 01/08/2025 | 18/06/2025    | 500.00         | 400.00        |          |
|                                                                                                    | 0406   | 625          | LANA APARTMENTS   | LEVIES - CAPITAL WORKS FUND   | 01/11/25 to 31/01/26 | 01/11/2025 | 18/06/2025    | 500.00         | 400.00        |          |
|                                                                                                    |        |              |                   |                               |                      |            |               |                |               |          |

- Review Report Distribution options, additional *Reports* & *Attachments* can be included once off or saved as a Report Set for future use. Ensure *Save Report* is ticked where you can select a DocMax Profile and copies of Levy Notices will be stored here in *DocMax*, as well as in the Roll Document List in the *Roll* for each lot.
- 10. Click Proceed.

| 📄 R                                                                                                    | eport Distributio                                                                                                    | n - ST                                    | RATAMAX ONLINE HELP KEEP 30062                                                                                              | 1                                       |                                                  |                                                                                                    | -                                                                                          |                                  | ×  |
|----------------------------------------------------------------------------------------------------|----------------------------------------------------------------------------------------------------|-------------------------------------------|----------------------------------------------------------------------------------------------------|-----------------------------------------|--------------------------------------------------|----------------------------------------------------------------------------------------------------|--------------------------------------------------------------------------------------------|----------------------------------|----|
| Lev<br><sup>Build</sup>                                                                                                    | y Notice                                                                                                    | IAX ON                                    | ILINE HELP KEEP 300621                                                                                                    |                                         |                                                  |                                                                                                    |                                                                                            |                                  | 0  |
| Repo                                                                                                    | rt Set:                                                                                                    |                                           | 🗸 🔲 🗙 🗌 Page Numb                                                                                                    | ers 👿 Consolidate by Contac             | t                                                | Distribution I                                                                                                    | Method                                                                                     |                                  |    |
| titu                                                                                                    | env Notice (Inot                                                                                                    | o 1121                                    | Levy Notice+Old 97 Address                                                                                                  | •                                       | <b>•</b> 8                                       | 🗸 🖶 Post Uple                                                                                                    | oad to Bing EasyN                                                                          | ail                              | \$ |
|                                                                                                    | evy woulde failed                                                                                                    | c_113j                                    |                                                                                                    | _                                       | · ••                                             | 🗸 🔽 Email Lev                                                                                                    | vy Notice                                                                                  |                                  | ÷  |
|                                                                                                    |                                                                                                    |                                           | Report Attachm                                                                                                    | nent                                    |                                                  |                                                                                                    |                                                                                            |                                  |    |
|                                                                                                    |                                                                                                    |                                           |                                                                                                    |                                         |                                                  | 🔽 🔍 Save Repo                                                                                                    | ort AB Test Profile                                                                        |                                  | ÷  |
|                                                                                                    |                                                                                                    |                                           |                                                                                                    |                                         |                                                  | Use Preferen                                                                                                    | ces Lev                                                                                    | v Notice                         | ~  |
|                                                                                                    |                                                                                                    |                                           |                                                                                                    |                                         |                                                  |                                                                                                    |                                                                                            | ,                                |    |
|                                                                                                    |                                                                                                    |                                           |                                                                                                    |                                         |                                                  |                                                                                                    |                                                                                            |                                  |    |
| $(\mathbf{v})$                                                                                                    | Filters                                                                                                    |                                           |                                                                                                    |                                         |                                                  |                                                                                                    |                                                                                            |                                  |    |
| •                                                                                                    | Filters To                                                                                                    |                                           |                                                                                                    |                                         |                                                  |                                                                                                    |                                                                                            |                                  |    |
| <ul><li></li><li></li><li></li><li></li><li></li><li></li><li></li><li></li><li></li><li></li><li></li><li></li><li></li><li></li><li></li><li></li><li></li><li></li><li></li><li></li><li></li><li></li><li></li><li></li><li></li><li></li><li></li><li></li><li></li><li></li><li></li><li></li></ul>                                                                                                    | Filters <b>T</b> o<br>Account Lot                                                                                                    | Unit                                      | Name                                                                                                    | Behalf Of                               | Post                                             | Email                                                                                                    | I                                                                                          | Sms                              |    |
| <ul><li></li><li></li></ul> | Filters To<br>Account Lot<br>02100001 1                                                                                                    | Unit<br>1                                 | Name<br>Selle Estate Agent                                                                                                  | Behalf Of<br>Alison Smith & SMITH PETER | Post                                             | Email<br>Me                                                                                                    | a@email.property                                                                           | Sms                              | Q  |
| ><br>><br>><br>>                                                                                                    | Filters 5<br>Account Lot<br>02100001 1<br>02100002 22                                                                                                    | Unit<br>1<br>22                           | Name<br>& Belle Estate Agent<br>& Logan Puka                                                                                | Behalf Of<br>Alison Smith & SMITH PETER | Post                                             | Email<br>Email                                                                                                    | a@email.property<br>gan.puka@gmail.                                                        | Sms<br>me<br>com                 | Q  |
|                                                                                                    | Filters <b>T</b><br>Account Lot<br>02100001 1<br>02100002 22<br>02100002 22                                                                                                    | Unit<br>1<br>22<br>22                     | Name<br>& Belle Estate Agent<br>& Logan Puka<br>& Mike Brown                                                                | Behalf Of<br>Alison Smith & SMITH PETER | Post                                             | Email<br>Email<br>Email | a@email.property<br>gan.puka@gmail.                                                        | Sms<br>me<br>com                 |    |
|                                                                                                    | Filters <b>T</b><br>Account Lot<br>02100001 1<br>02100002 22<br>02100002 22<br>02100003 3                                                                                                    | Unit<br>1<br>22<br>22<br>3                | Name<br>Belle Estate Agent<br>Logan Puka<br>Mike Brown<br>Bertie Bubbles                                                    | Behalf Of<br>Alison Smith & SMITH PETER | Post                                             | Email<br>Email<br>E be<br>Coolum Ql<br>E bu                                                                                                    | a@email.property<br>gan.puka@gmail.<br>bbles@email.con                                     | Sms<br>me<br>com                 |    |
|                                                                                                    | Filters To<br>Account Lot<br>02100001 1<br>02100002 22<br>02100002 22<br>02100003 3<br>02100004 4                                                                                                    | Unit<br>1<br>22<br>22<br>3<br>4           | Name<br>Belle Estate Agent<br>Logan Puka<br>Mike Brown<br>Bertie Bubbles<br>Coco Chanel                                     | Behalf Of<br>Alison Smith & SMITH PETER | Post                                             | Email<br>Email<br>E log<br>Coolum Ql<br>E bu<br>treet PARIS                                                                                                    | a@email.property<br>gan.puka@gmail.<br>bbles@email.con                                     | Sms<br>me<br>com                 |    |
|                                                                                                    | Filters To Lot<br>02100001 1<br>02100002 22<br>02100002 22<br>02100003 3<br>02100004 4<br>02100005 5                                                                                                    | Unit<br>1<br>22<br>22<br>3<br>4<br>5      | Name<br>Belle Estate Agent<br>Logan Puka<br>Mike Brown<br>Bertie Bubbles<br>Coco Chanel<br>Professor Dave Danger            | Behalf Of<br>Alison Smith & SMITH PETER | Post                                             | Email<br>Email<br>E be<br>I og<br>Coolum QI<br>E bu<br>treet PARIS                                                                                                    | a@email.property<br>gan.puka@gmail.<br>bbles@email.con<br>ve@danger.com                    | Sms<br>me<br>corr                |    |
|                                                                                                    | Account         Lot           02100001         1           02100002         22           02100002         22           02100003         3           02100004         4           02100005         5           02100006         6 | Unit<br>1<br>22<br>22<br>3<br>4<br>5<br>6 | Name<br>Belle Estate Agent<br>Logan Puka<br>Mike Brown<br>Bertie Bubbles<br>Coco Chanel<br>Professor Dave Danger<br>E Kocak | Behalf Of<br>Alison Smith & SMITH PETER | Post                                             | Email<br>Email<br>E log<br>Coolum QI<br>E but<br>treet PARIS<br>E da<br>stell Street C ed ed                                                                                                    | a@email.property<br>agan.puka@gmail.<br>bbles@email.con<br>ve@danger.com<br>aemine.kocak@g | Sms<br>me<br>corr<br>n.au<br>mai |    |
|                                                                                                    | Filters <b>To</b><br>22100001 1<br>02100002 22<br>02100002 22<br>02100003 3<br>02100005 5<br>02100005 6                                                                                                    | Unit<br>1<br>22<br>22<br>3<br>4<br>5<br>6 | Name<br>Belle Estate Agent<br>Logan Puka<br>Mike Brown<br>Bertie Bubbles<br>Coco Chanel<br>Professor Dave Danger<br>E Kocak | Behalf Of<br>Alison Smith & SMITH PETER | Post<br>PO BOX 581<br>1 Perfume S<br>67/311 Anke | Email<br>Email<br>English<br>Coolum QI<br>English<br>treet PARIS<br>E da<br>ctell Street C ed                                                                                                    | a@email.property<br>jan.puka@gmail.<br>bbles@email.con<br>ve@danger.com<br>aemine.kocak@g  | Sms<br>me<br>corr<br>n.au<br>mai |    |

### **Distribute Levies | BING**

Distribute Levies uses the Report Distribution method to send Levy Notices (same process as *Merge Letters / Meeting Hub*).

- The only valid way to send Levy Notices to BING is via theBing EasyPost API.
- In the Report Distribution screen, ensure the option **Use BING for Print** is checked.

| Report Distribution - STRATAMAX ONLINE HELP KEEP 300621 | - 0                                                                              | × Feedback                                        |
|---------------------------------------------------------|----------------------------------------------------------------------------------|---------------------------------------------------|
| Levy Notice Building: STRATAMAX ONLINE HELP KEEP 300621 |                                                                                  | 0                                                 |
| Report Set: Page Numbers Consolidate by Contact         | Distribution Method                                                              | Viscount                                          |
| Report Attachment                                       | Email Levy Notice      SMS                                                       | Printer:                                          |
|                                                         | Image: Save Report     Levy Notices       Image: Use Preferences     Levy Notice | Use BING for Print<br>Duplex<br>Hold For Approval |
| ✓ Filters ▼₀                                            |                                                                                  | Full colour                                       |

If the Mailroom option is selected (legacy method), the system will:

- Spawn a separate program per print file (hundreds or more in a large levy run).
- Cause the levies process to crash, resulting in:
  - Partial prints received at BING.
  - Emails not being sent.
- Require the entire **Printing and Emailing** process to be repeated.

## Reports

The *Reports* menu provides access to Report Distribution to Distribute Levy Notices, run the Levy Register Report and Levy Generation Schedule.

#### **Levy Register**

The Levy Register Report option opens the Levy Register Report in Report Distribution, and provides the ability to generate the default (Current) Levy Register, report for Proposed Levies and report for Account Groups. You also have the option to select Accounts and produce the Levy Register for individual lot accounts. The Levy Register Summary Report can also be included and saved as a Report Set.

- 1. Search or select Levy Management.
- 2. Click Reports.
- 3. Select Levy Register.
- 4. Click the template cog to see report settings and templates. (For example, Proposed Levies)
- 5. Click Accounts to select an individual Lot if required.
- 6. The Levy Register Summary Report can also be included if required; click Report and select Levy Register Summary.
- 7. Click Proceed.

| Levy Register                                                                              |
|--------------------------------------------------------------------------------------------|
| Building: Accounts:                                                                        |
| Report Set: 🔹 🔹 Page Numbers 🗹 Consolidate by Contact                                      |
| 🚡 Levy Register [levyregister_default] Levy Register Report 🔹 🔻 🔅                          |
| 🚡 Levy Register Summary [levyregistersummary_default] Levy Register Summary Report 🔺 🔻 🔅 🗙 |
| Report Attachment                                                                          |

#### Levy Register - Quarterly Report

The Levy Register - Quarterly Report, shows levies by each lot and quarterly period. This report can be produced in Report Distribution and provides the ability to generate the default Levy Register (Quarterly), there is an option to produce this report for Proposed Levies Only.

- 1. Search or select Levy Management.
- 2. Click Reports.
- 3. Select Levy Register Quarterly.
- Click the template cog to see report settings and templates. (For example, Proposed Levies Only, untick for Approved Levies).
- 5. Click Accounts to select an individual Lot if required.

#### 6. Click Proceed.

| 💥 Configuration                    |                  | _                                |        | × |
|------------------------------------|------------------|----------------------------------|--------|---|
| Settings                           |                  |                                  |        |   |
| Proposed Levies Only<br>Order By   | Account Code     |                                  |        | v |
| Template                           |                  |                                  |        |   |
| Use Override Letterhead            |                  |                                  |        |   |
| Override Letterhead                |                  | Blank                            |        | ~ |
| Template                           | levyregister_qtr | Levy Register (Quarterly) (Lette | rhead) | ~ |
| Template (Local Building Override) |                  | Use Global                       |        | ~ |
|                                    |                  |                                  |        |   |
|                                    |                  |                                  |        |   |
|                                    |                  |                                  |        |   |
|                                    |                  |                                  |        |   |
|                                    |                  |                                  |        |   |
|                                    |                  |                                  |        |   |
|                                    |                  |                                  |        |   |
|                                    |                  |                                  |        |   |
|                                    |                  | [                                | Close  | e |

Example of Levy Register - Quarterly Report:

#### Proposed Levies Strata Plan No.

| Lot | Unit | Fund                | 01/11/24 to 31/01/25 | 01/02/25 to 30/04/25 | 01/05/25 to 31/07/25 | 01/08/25 to 31/10/25 | Total    |
|-----|------|---------------------|----------------------|----------------------|----------------------|----------------------|----------|
| 1   | 1    | Administrative Fund | 759.15               | 759.15               | 759.15               | 759.15               | 3,036.60 |
| 1   | 1    | Capital Works Fund  | 130.00               | 130.00               | 130.00               | 130.00               | 520.00   |
|     |      |                     |                      |                      |                      |                      | 3,556.60 |
| 2   | 2    | Administrative Fund | 715.35               | 715.35               | 715.35               | 715.35               | 2,861.40 |
| 2   | 2    | Capital Works Fund  | 122.50               | 122.50               | 122.50               | 122.50               | 490.00   |
|     |      |                     |                      |                      |                      |                      | 3,351.40 |
| 3   | 3    | Administrative Fund | 715.35               | 715.35               | 715.35               | 715.35               | 2,861.40 |
| 3   | 3    | Capital Works Fund  | 122.50               | 122.50               | 122.50               | 122.50               | 490.00   |
|     |      |                     |                      |                      |                      |                      | 3,351.40 |
| 4   | 4    | Administrative Fund | 715.35               | 715.35               | 715.35               | 715.35               | 2,861.40 |
| 4   | 4    | Capital Works Fund  | 122.50               | 122.50               | 122.50               | 122.50               | 490.00   |
|     |      |                     |                      |                      |                      |                      | 3,351.40 |
| 5   | 5    | Administrative Fund | 715.35               | 715.35               | 715.35               | 715.35               | 2,861.40 |
| 5   | 5    | Capital Works Fund  | 122.50               | 122.50               | 122.50               | 122.50               | 490.00   |
|     |      |                     |                      |                      |                      |                      | 3,351.40 |
| 6   | 6    | Administrative Fund | 759.15               | 759.15               | 759.15               | 759.15               | 3,036.60 |
| 6   | 6    | Capital Works Fund  | 130.00               | 130.00               | 130.00               | 130.00               | 520.00   |
|     |      |                     |                      |                      |                      |                      | 3,556.60 |

#### **Levy Register Summary**

The Levy Register Summary can be produced to summarise the levies for the building, and be used to confirm the amount being raised for each levy period. This report can produce the approved or proposed levies to excel based on the configuration.

- 1. Search or select *Levy Management*.Click *Reports*.
- 2. Select Levy Register Summary.
- Click the template cog to see report settings and templates. (For example, Proposed Levies Only, untick for Approved Levies).

4. Click *Excel Export* to produce the report to Excel, or Proceed to screen.

#### **Levy Generation Schedule**

Selecting the *Levy Generation Schedule* will open the Levy Generation Schedule Report in Report Distribution and will default to Internal Recipients, the Selected Buildings will need to be selected from the Configuration cog.

The *Levy Generation Schedule* produces a report on levies that have been entered into StrataMax. This can be used to report on levies which have not been generated within a specific period. In this report, if a building has no next year, levies noted, and a *Levy Year End Roll Over* has not been completed, the first levy of the year will be reported in grey with an asterisk. *Levy Generation Schedule* will print one consolidated report of the information for the buildings selected in the configuration cog, and is available in an Excel Export.

- 1. Search or select Levy Management.
- 2. Click Reports.
- 3. Select Levy Generation Schedule.
- 4. Click the template cog to see report settings and templates.
  - Click the Style drop down selector to set what data should be on the report.
  - Click the ... Selected Buildings and tag the required buildings. Click Close.
- 5. Review Report Distribution options click Excel Export to open in Excel.
- 6. Click Proceed.

| 💥 Configuration                    |             |                         | _ |      | × |
|------------------------------------|-------------|-------------------------|---|------|---|
| Settings                           |             |                         |   |      |   |
| Days To Show (Due Before Today)    | 0           |                         |   |      |   |
| Days To Show (Due After Today)     | 45          |                         |   |      |   |
| Style                              | All         |                         |   |      | ~ |
| Selected Buildings                 | 15 Building | s Selected              |   |      |   |
| Template                           |             |                         |   |      |   |
| Template                           | levgrprp    | Levy generation schedul | e |      | Ŷ |
| Template (Local Building Override) |             | Use Global              |   |      | Ŷ |
|                                    |             |                         |   |      |   |
|                                    |             |                         |   |      |   |
|                                    |             |                         |   |      |   |
|                                    |             |                         |   |      |   |
|                                    |             |                         |   |      |   |
|                                    |             |                         |   |      |   |
|                                    |             |                         |   |      |   |
|                                    |             |                         |   |      |   |
|                                    |             |                         |   | Clos | e |

### **Edit Levy**

Sometimes it's required to edit an existing levy. This can be done for levies that have or haven't been approved, and levies that have or haven't been generated. When editing a levy, interest and discounts will not change, in order to reverse interest or discounts the levy will need to be reversed or **Debtor Adjustments** can be used. When editing a levy to zero, a reversal will be completed, creating a credit levy of the original levy with a new number. Reversed (cancelled) levies will be displayed in red and are hidden unless *Show Historical Levies* is ticked

- 1. Search or select Levy Management.
- 2. Highlight the levy period to be adjusted.
- 3. Click Edit button.
- 4. Adjust levy period details as required.
- 5. Click Save.

| Levy Management                                   |                                |                   |                                       |                        |                                  |               |                                            | -                           | - 🗆             |
|---------------------------------------------------|--------------------------------|-------------------|---------------------------------------|------------------------|----------------------------------|---------------|--------------------------------------------|-----------------------------|-----------------|
| ptions Reports                                    |                                |                   |                                       |                        |                                  |               |                                            |                             | Feedback        |
| Period                                            |                                | En                | titlements                            |                        | Levy                             | Year Totals   | View                                       |                             |                 |
| Financial Year: 01/03/202<br>Levy Year: 01/06/202 | 25 to 28/02/2<br>25 to 31/07/2 | 026 Co<br>026 Int | ntribution Entitl<br>erest Entitlemen | lements: 50<br>hts: 50 | 00.0000 Total:<br>00.0000 Less [ | )iscount:     | 3,385.00 Group By Le<br>2,708.00 Show Hist | vy Name Y<br>torical Levies |                 |
| Period                                            | Rate per U/E                   | Due Date          | Discount Rate                         | Discount Date          | Generation Date                  | Approved Date | Entitlement Schedule                       | Total Charge                | Less Discount   |
| <ul> <li>O1 Administrative</li> </ul>             | Fund                           |                   |                                       |                        |                                  |               |                                            |                             |                 |
| 1 01/08/25 to 31/10/25                            | 1.59                           | 01/08/25          | 20.00                                 | 01/08/25               | 5 18/06/2                        | 5 18/06/25    | Contribution Entitlement                   | ts 795.00                   | 636.00          |
|                                                   |                                |                   |                                       |                        |                                  |               | × Reverse                                  | Edit 🚺                      | View Lot Charge |
| 2 01/11/25 to 31/01/26                            | 1.59                           | 01/11/25          | 20.00                                 | 01/11/25               | 5 18/06/2                        | 5 18/06/25    | <b>Contribution Entitlement</b>            | ts 795.00                   | 636.00          |
| 3 01/02/26 to 30/04/26                            | 1.59                           | 01/02/26          | 20.00                                 | 01/02/26               | 5                                | 18/06/25      | Contribution Entitlement                   | ts 795.00                   | 636.00          |
| 07 Capital Works F                                | und                            |                   |                                       |                        |                                  |               |                                            |                             |                 |
| 4 01/08/25 to 31/10/25                            | 1.00                           | 01/08/25          | 20.00                                 | 01/08/25               | 5 18/06/2                        | 5 18/06/25    | Contribution Entitlement                   | ts 500.00                   | 400.00          |
| 5 01/11/25 to 31/01/26                            | 1.00                           | 01/11/25          | 20.00                                 | 01/11/25               | 5                                | 18/06/25      | <b>Contribution Entitlement</b>            | ts 500.00                   | 400.00          |
|                                                   |                                |                   |                                       |                        |                                  |               |                                            |                             |                 |

### **Reverse Levy**

There may be times when a levy is required to be reversed for a complete replacement of a levy period, date and discount. Firstly check if the levy has a discount as this will affect how you proceed. Edit Levy should be used in most instances. When reversing a levy, a reversal will be completed, creating a credit levy of the original levy with a new number. Reversed (cancelled) levies will be displayed in red and are hidden unless *Show Historical Levies* is ticked. Add Levy - Manual can be used to enter a replacement levy if required.

- 1. Search or select Levy Management.
- 2. Highlight the levy period to be reversed.
- 3. If the levy period has a Discount Rate a prompt to reverse the discount will display, select*Yes* or *No*.
- 4. A credit levy will be created in Levy Management for the reversal.

| Levy Management                                             |                                |                     |                                                       |                        |                                  |               |                                                                                  | -                           | - □ >            |
|-------------------------------------------------------------|--------------------------------|---------------------|-------------------------------------------------------|------------------------|----------------------------------|---------------|----------------------------------------------------------------------------------|-----------------------------|------------------|
| ptions Reports                                              |                                |                     |                                                       |                        |                                  |               |                                                                                  |                             | Feedback         |
| Period<br>Financial Year: 01/03/202<br>Levy Year: 01/06/202 | 25 to 28/02/2<br>25 to 31/07/2 | 2026 Co<br>2026 Int | ntitlements<br>Intribution Entit<br>Perest Entitlemen | lements: 50<br>hts: 50 | 00.0000 Total:<br>00.0000 Less D | Year Totals   | View           3,385.00         Group By Le           2,708.00         Show Hist | vy Name Y<br>torical Levies |                  |
| Period                                                      | Rate per U/E                   | Due Date            | Discount Rate                                         | Discount Date          | Generation Date                  | Approved Date | Entitlement Schedule                                                             | Total Charge                | Less Discount    |
| <ul> <li>O1 Administrative</li> </ul>                       | Fund                           |                     |                                                       |                        |                                  |               |                                                                                  |                             |                  |
| 1 01/08/25 to 31/10/25                                      | 1.59                           | 01/08/25            | 20.00                                                 | 01/08/25               | 5 18/06/2                        | 18/06/25      | Contribution Entitlement                                                         | ts 795.00                   | 636.00           |
|                                                             |                                |                     |                                                       |                        |                                  |               | × Reverse                                                                        | Edit                        | View Lot Charges |
| 2 01/11/25 to 31/01/26                                      | 1.59                           | 01/11/25            | 20.00                                                 | 01/11/25               | 5 18/06/2                        | 18/06/25      | Contribution Entitlement                                                         | ts 795.00                   | 636.00           |
| 3 01/02/26 to 30/04/26                                      | 1.59                           | 01/02/26            | 20.00                                                 | 01/02/26               | 5                                | 18/06/25      | Contribution Entitlement                                                         | ts 795.00                   | 636.00           |
| 07 Capital Works Fi                                         | und                            |                     |                                                       |                        |                                  |               |                                                                                  |                             |                  |
| 4 01/08/25 to 31/10/25                                      | 1.00                           | 01/08/25            | 20.00                                                 | 01/08/25               | 5 18/06/25                       | 18/06/25      | Contribution Entitlement                                                         | ts 500.00                   | 400.00           |
| 5 01/11/25 to 31/01/26                                      | 1.00                           | 01/11/25            | 20.00                                                 | 01/11/25               | 5                                | 18/06/25      | <b>Contribution Entitlement</b>                                                  | ts 500.00                   | 400.00           |
|                                                             |                                |                     |                                                       |                        |                                  |               |                                                                                  |                             |                  |

| Reverse Levy                                              | × |
|-----------------------------------------------------------|---|
| Do you want to reverse discounts while reversing this lev | у |
| Yes No Cancel                                             |   |

**Yes** = Any receipts to lots with a discount for the levy period will be reversed (Recommended).

**No** = Discount will remain on the lot. If later decided that the discount should be reversed, this will need to be removed using *Debtor Adjustments*.

### **View Lot Charges**

A Levy Charge Schedule report can be viewed listing each Lot Account, Charge Unit, Gross Amount, Net Amount/Discount and the Date Paid.

- 1. Search or select Levy Management.
- 2. Highlight the levy period to be viewed.
- 3. Click *View Lot Charges* to view the Levy Detail of each Lot Account, including the Date Paid for the Lot..
- 4. Click *Report* to produce a Levy Charge Schedule report for the selected levy period.

|                                                                                                   |                             |            |                     |               |                 |                         |            |                                                          |                  | -                |
|---------------------------------------------------------------------------------------------------|-----------------------------|------------|---------------------|---------------|-----------------|-------------------------|------------|----------------------------------------------------------|------------------|------------------|
| tions Reports                                                                                     |                             |            |                     |               |                 |                         |            |                                                          |                  | Feedback         |
| eriod                                                                                             |                             | Er         | titlements          |               | Levy            | Year Totals             |            | View                                                     |                  |                  |
| nancial Year: 01/03/202                                                                           | 5 to 28/02/                 | 2026 Co    | Intribution Entitle | ements: 50    | 0.0000 Total    |                         | 3,385.00   | Group By Levy                                            | Name Y           |                  |
| evy Year: 01/06/202                                                                               | 5 to 31/07/2                | 2026 Int   | erest Entitlemen    | ts: 50        | 00.0000 Less    | Discount:               | 2,708.00   | Show Histo                                               | rical Levies     |                  |
| Period                                                                                            | Rate per U/E                | Due Date   | Discount Rate       | Discount Date | Generation Date | Approved Date           | Entitlemer | t Schedule                                               | Total Charge     | Less Discount    |
| 01 Administrative I                                                                               | Fund                        |            |                     |               |                 |                         |            |                                                          |                  |                  |
| 1 01/08/25 to 31/10/25                                                                            | 1.59                        | 01/08/25   | 20.00               | 01/08/25      | 18/06/          | 25 18/06/25             | Contribut  | ion Entitlements                                         | 795.00           | 636.00           |
|                                                                                                   |                             |            |                     |               |                 |                         | XR         | everse / I                                               | Edit 🚺 🕻         | View Lot Charg   |
| 2 01/11/25 to 31/01/26                                                                            | 1.59                        | 01/11/25   | 20.00               | 01/11/25      | 18/06/          | 18/06/25                | Contribut  | ion Entitlements                                         | 795.00           | 636.00           |
|                                                                                                   |                             | 04 (00 (04 | 20.00               | 01/02/26      |                 | 10/06/25                | Cantribut  |                                                          | 705.00           | 636.00           |
| 3 01/02/26 to 30/04/26                                                                            | 1.59                        | 01/02/26   | 20.00               | 01/02/20      | •               | 10/00/23                | Contribut  | ion Entitlements                                         | 793.00           |                  |
| 3 01/02/26 to 30/04/26<br>07 Capital Works Fu                                                     | 1.59<br>und                 | 01/02/26   | 20.00               | 01,02,20      | •               | 16/00/23                | Contribut  | ion Entitlements                                         | 795.00           |                  |
| 3 01/02/26 to 30/04/26<br>07 Capital Works Fit<br>4 01/08/25 to 31/10/25                          | 1.59<br>und<br>1.00         | 01/02/26   | 20.00               | 01/08/25      | 18/06/          | 18/06/25                | Contribut  | ion Entitlements                                         | 500.00           | 400.00           |
| 3 01/02/26 to 30/04/26<br>07 Capital Works Fr<br>4 01/08/25 to 31/10/25<br>5 01/11/25 to 31/01/26 | 1.59<br>und<br>1.00<br>1.00 | 01/02/26   | 20.00               | 01/08/25      | 18/06/          | 25 18/06/25<br>18/06/25 | Contribut  | ion Entitlements<br>ion Entitlements<br>ion Entitlements | 500.00           | 400.00           |
| 3 01/02/26 to 30/04/26<br>07 Capital Works Fr<br>4 01/08/25 to 31/10/25<br>5 01/11/25 to 31/01/26 | 1.59<br>und<br>1.00<br>1.00 | 01/02/26   | 20.00               | 01/08/25      | 18/06/          | 25 18/06/25<br>18/06/25 | Contribut  | ion Entitlements<br>ion Entitlements<br>ion Entitlements | 500.00<br>500.00 | 400.00<br>400.00 |

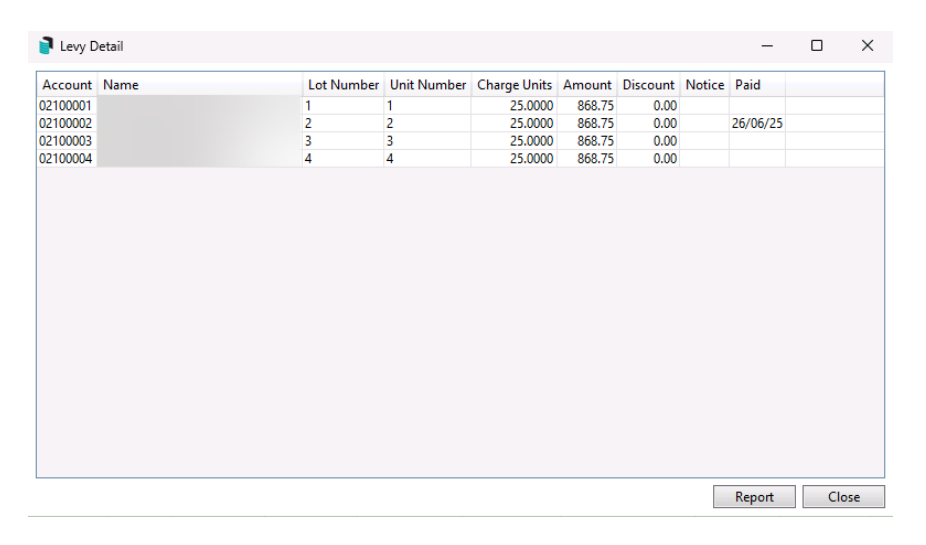

|                | 02 Jul 2025 |                 |              |                      |
|----------------|-------------|-----------------|--------------|----------------------|
|                |             | Strata Plan No. |              |                      |
| Administrativ  | e Fund      |                 |              | 14/07/25 to 13/10/25 |
| Account Number | Lot Number  | Charge Units    | Gross Amount | Net Amount           |
| 02100001       | 1           | 25.0000         | 868.75       | 868.75               |
| 02100002       | 2           | 25.0000         | 868.75       | 868.75               |
| 02100003       | 3           | 25.0000         | 868.75       | 868.75               |
| 02100004       | 4           | 25.0000         | 868.75       | 868.75               |